# Herstellung eines Klebebandabrollers

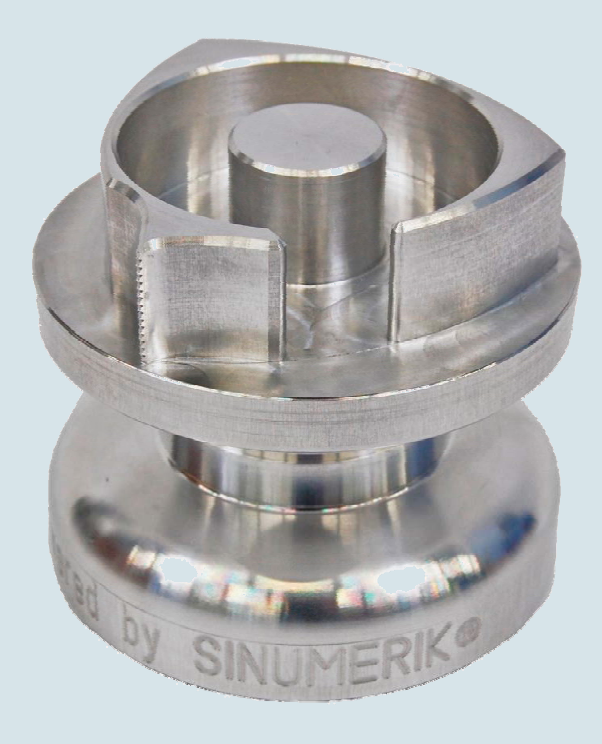

Klebebandabroller

Der Klebebandabroller ist nicht nur ein dekoratives Drehteil für den Schreibtisch, mit seiner Form und Funktion überzeugt er auch im harten Büroalltag. Er wird in zwei Arbeitsschritten unter Einsatz von ShopTurn gedreht.

Alle für eine Nachfertigung erforderlichen Informationen, Zeichnungen, Werkzeugdaten und ShopTurn-Arbeitspläne sind im Folgenden zusammengestellt.

www.siemens.de/cnc4you

Answers for industry.

# SIEMENS

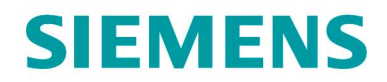

#### Inhaltsverzeichnis

| 1.  | Sicherheitshinweis                  | 2  |
|-----|-------------------------------------|----|
| 2.  | Vorbemerkung                        | 2  |
| 3.  | Zeichnungsliste                     | 3  |
| 4.  | Werkstück Rohling                   | 3  |
| 5.  | Drehmaschine und Drehprogramme      | 3  |
| 6.  | Verwendete Werkzeuge                | 4  |
| 7.  | Drehen und Gravieren der Unterseite | 6  |
| 8.  | Drehen und Fräsen der Oberseite     | 6  |
| 9.  | Informationen im Internet           | 7  |
| 10. | Simmulationsbilder der Programme    | 8  |
| 11. | Abbildungen des Werkstücks          | 13 |

#### 1. Sicherheitshinweis

Der Umgang mit Maschinen bringt vielfältige Gefahren mit sich. Die gesetzlichen und betriebsüblichen Sicherheitsvorschriften sind daher auch bei der Herstellung des CD-Ständers unbedingt einzuhalten.

#### 2. Vorbemerkung

Die folgende Beschreibung richtet sich an den mit einer CNC-Drehmaschine vertrauten Praktiker der Erfahrung oder Kenntnisse mit der CNC-Steuerung SINUMERIK mit ShopTurn hat. Alle hier aufgelisteten Technologiedaten entsprechen den bei der Herstellung des Musters von der Fa. Siemens verwendeten Maschinen, Werkzeugen, Werkstoffen, Arbeitsplänen und Zeichnungen. Für eine Nachfertigung haben sie wegen der vielfältigen Gegebenheiten in anderen Werkstätten nur Beispielcharakter. Trotzdem sollte in den meisten Fällen eine reibungslose Nachfertigung möglich sein.

ShopTurn ermöglicht das Drehen des Klebebandabrollers in nur zwei Aufspannungen. In der ersten Aufspannung wird die Unterseite des Klebebandabrollers hergestellt. Es wird die Unterseite plan- und längsgedreht und der Einstich auf der Stirnseite mit einem Strechdrehwerkzeug hergestellt. Mit Hilfe der Gravierfunktion von ShopTurn wird am Umfang ein Schriftzug graviert. Im Gravurzyklus von ShopTurn kann der Schriftzug, selbst von ungeübten Anwendern, schnell und einfach geändert werden.

In der zweiten Aufspannung wird das Werkstück außen gespannt, die Außenkontur gedreht und an der Stirnseite der Einstich hergestellt. Die endgültige Außenkontur wird durch Außenstechdrehen realisiert. Mit Hilfe des Kontureditors von ShopTurn wurde die Kontur an der Stirnseite erstellt und wird mittels Bahnfräsen entlang der Kontur gefräst. Die Kontur wird dann mit Hilfe des Fasenfräsers angefast. Zum Schluss wird auf dem Reststeg der Außenkontur ein Gewinde gedreht, das das leichtere Abtrennen des Klebebandes ermöglicht.

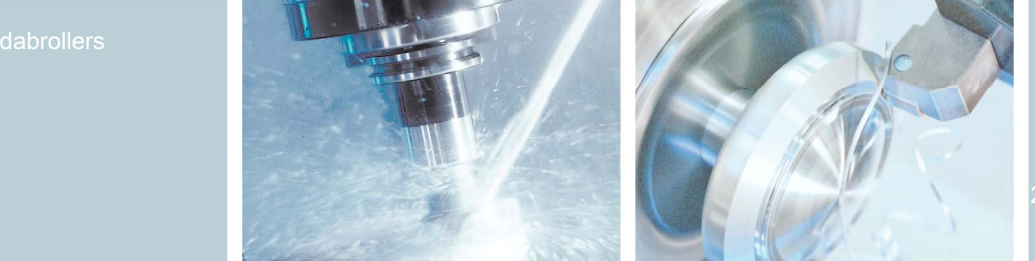

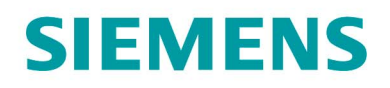

Um auf Nummer sicher zu gehen, empfehlen wir, die Arbeitspläne vor dem Start zu simulieren. So werden eventuelle Programmfehler erkannt und vermieden.

Sämtliche CAD-Zeichnungen und Fertigungsbeschreibungen zu den Werkstücken können Sie im registrierten Internet-Bereich "My SINUMERIK" unter **www.siemens.com/cnc4you** kostenlos downloaden. Hier stellen wir Ihnen folgende Dateien und Formate zur Verfügung:

# PDF-Datei des Modells mit Vermassung / Zeichnungs-Datei / Jobshop-Dateien

#### 3. Zeichnungsliste

• Drehteilzeichnung Klebebandabroller, Zeichnungsliste

#### 4. Werkstück Rohling

• 1 Stück Rundmaterial, Werkstoff AlCuMgPb, Werkstoff - Nr.: 3.1645; Durchmesser 90mm. zugesägte Länge ca. 85mm.

#### 5. Drehmaschine und Drehprogramme

- Drehmaschine SAEILO CONTUR TSL-300 ausgestattet mit Sinumerik 810D und ShopTurn
- Drehprogramm ShopTurn Version 6.4 (Minimalausstattung)
- Arbeitsplan TESA.MPF zum Drehen und Gravieren der Unterseite.
- Arbeitsplan TESA\_2.MPF zum Drehen der Oberseite und Fräsen der Stirnseitenkontur.

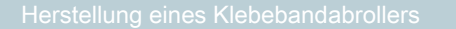

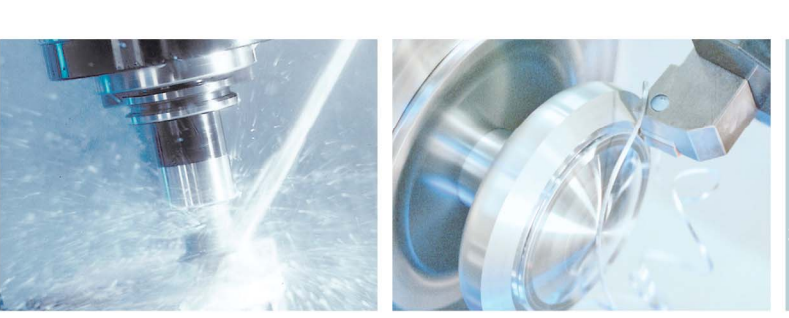

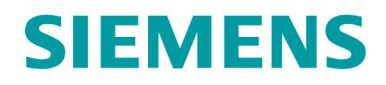

# 6. Verwendete Werkzeuge

# Werkzeuge zum Drehen und Gravieren der Unterseite

| Bezeichnung                                                     | Werkzeugname<br>im Arbeitsplan | Bestellnr. der Werkzeuge<br>von Iscar                      |
|-----------------------------------------------------------------|--------------------------------|------------------------------------------------------------|
| Drehhalterwerkzeug außen<br>Wendeschneidplatte für<br>Aluminium | SCHRUPPER                      | 3600849 SCLCL 2020K-12<br>5540002 CCGT 120408-AS<br>IC 20  |
| Halter für Einstecher plan<br>Schneidplatte                     | STECHER_PLAN                   | 2500038 HFHL 20-35-5T20<br>620043 HFPL 5004 IC20           |
| Drehhalterwerkzeug außen<br>Wendeschneidplatte für<br>Aluminium | SCHLICHTER                     | 33601062 SVJCL 2020K-16<br>5540005 VCGT 160404-AS<br>IC 20 |
| Kopierfräser ∅6                                                 | FRAESER_KUGEL                  | 5620319 EB030A05-2C06<br>IC08                              |

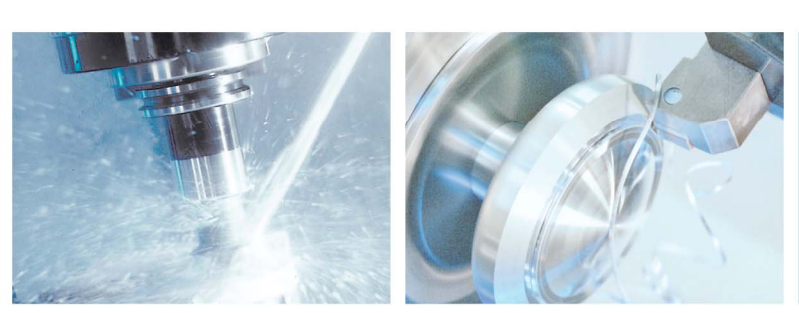

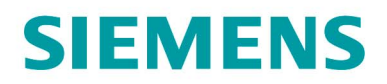

# Werkzeuge zum Drehen und Fräsen der Oberseite

| Bezeichnung                                                     | Werkzeugname<br>im Arbeitsplan | Bestellnr. der Werkzeuge<br>von Iscar                                       |
|-----------------------------------------------------------------|--------------------------------|-----------------------------------------------------------------------------|
| Drehhalterwerkzeug außen<br>Wendeschneidplatte für<br>Aluminium | SCHRUPPER                      | 3600849 SCLCL 2020K-12<br>5540002 CCGT 120408-AS<br>IC 20                   |
| Drehhalterwerkzeug außen<br>Wendeschneidplatte für<br>Aluminium | SCHLICHTER                     | 33601062 SVJCL 2020K-<br>16<br>5540005 VCGT 160404-AS<br>IC 20              |
| Halter für Einstecher plan<br>Schneidplatte                     | STECHER_PLAN                   | 2500038 HFHL 20-35-5T20<br>620043 HFPL 5004 IC20                            |
| Halter Abstechwerkzeug<br>Außen-Adapter<br>Schneidplatte        | STECHER                        | 2300757 SGTBU 20 5G<br>2800004 CGHN 26-5D<br>6402108 GIPA 4.00-0.40<br>IC20 |
| Schlichtfräser Ø12                                              | FRAESER_12                     | 5620756 ECA120B25-2C12<br>IC08                                              |
| Fasenfräser Ø10, 90°                                            | FRAESER_FASE                   | 5621185 ECF D-4/45-4C10<br>IC900                                            |
| Halter für Gewindewerkzeug<br>Wendeschneidplatte ISO, P1.25     | GEWINDESTAHL                   | 3800003 SER 2020 K16<br>5901586 16ER 1.25 ISO<br>IC908                      |

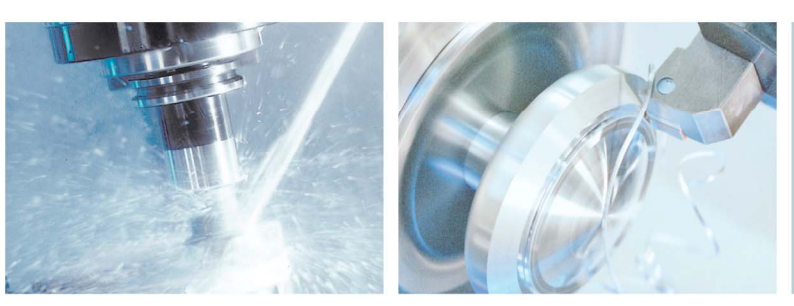

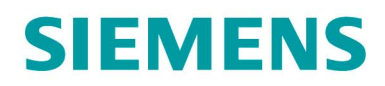

#### 7. Drehen und Gravieren der Unterseite

#### Arbeitsschritte an der Drehmaschine:

- 1. Referenzpunkt der Maschine anfahren
- 2. Einlesen des Arbeitsplans TESA.MPF
- 3. Vermessene Werkzeuge in Werkzeugliste eintragen
- 4. Werkzeuge in Magazin einsetzen
- 5. Rundmaterial einspannen, Ausspannlänge ca. 50mm
- 6. Werkstück-Nullpunkt ankratzen
- 7. Simulation durchführen
- 8. Fertigung starten, Arbeitsplan abarbeiten

#### 8. Drehen und Fräsen der Oberseite

Die Unterseite des Klebebandabrollers ist fertig gedreht und das Werkstück wird außen gespannt.

#### Arbeitsschritte an der Drehmaschine

- 1. Referenzpunkt der Maschine anfahren
- 2. Einlesen des ArbeitsplansTESA\_2.MPF
- 3. Vermessene Werkzeuge in Werkzeugliste eintragen
- 4. Werkzeuge in Magazin einsetzen
- 5. Werkstück mit Außenspannfutter gespannt, Ausspannlänge ca. 70 mm
- 6. Werkstück-Nullpunkt ankratzen
- 7. Simulation durchführen
- 8. Fertigung starten, Arbeitsplan abarbeiten

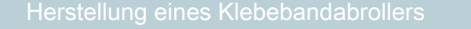

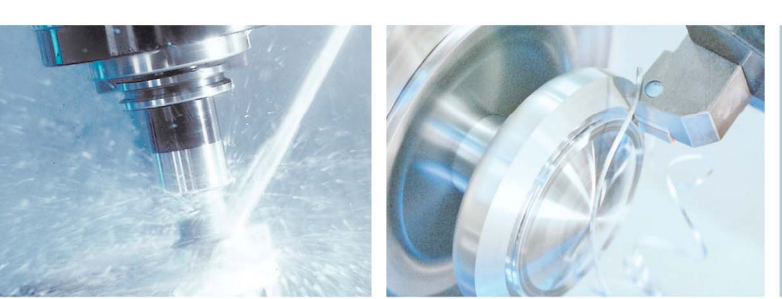

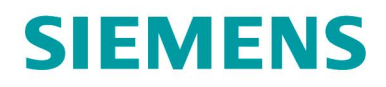

#### 9. Informationen im Internet

# Konstruktion der Teile, Erstellung der Zeichnungen, Entwicklung der Arbeitspläne für die Maschinenbearbeitung

Siemens AG, Sinumerik Anwenderzentrum TAC Frauenauracher Straße 80 91056 Erlangen im Internet: http://www.siemens.de/cnc4you

#### Abmessungen und Leistungsdaten zu den verwendeten Werkzeugen

ISCAR Germany GmbH, Eisenstockstraße 14, 76275 Ettlingen, im Internet: www.iscar.de

#### Angaben zur verwendeten Werkzeugmaschine

SAEILO Deutschland GmbH, Hauptstraße 68, 35585 Wetzlar-Blasbach, Im Internet: www.saeilo.de

#### Handbücher und Informationen der Siemens AG

Handbücher und ausführliche Informationen über unsere Produkte finden Sie unter www.siemens.de/sinumerik -> Index bzw. Suche: DOConWEB -> SINUMERIK

- Trainingsunterlage "Einfacher Drehen mit ShopTurn"
  - -> Info/Training -> Trainingsunterlage "Einfacher Fräsen mit ShopTurn"
- Kurzanleitung ShopTurn
  -> 840D/840Di/810D Anwender -> ShopTurn Kurzanleitung 840D/810D
- ShopTurn Bedienen/Programmieren 840D/840Di/810D Anwender -> ShopTurn Bedienen und Programmieren

#### **Tipps zur Suche unter DOConWEB**

DOConWEB ermöglicht den schnellen Aufruf einzelner Seiten aus Dokumenten ohne die komplette Datei zu laden.

- Sie haben die Möglichkeit, die Auswahl einzuschränken, indem Sie auf "A-Z" klicken (-> jetzt wird nur unterhalb dieses Punktes im Index gesucht),
- oder Sie klicken auf die Lupe
  - (-> jetzt wird unterhalb dieses Punktes im Volltext gesucht).

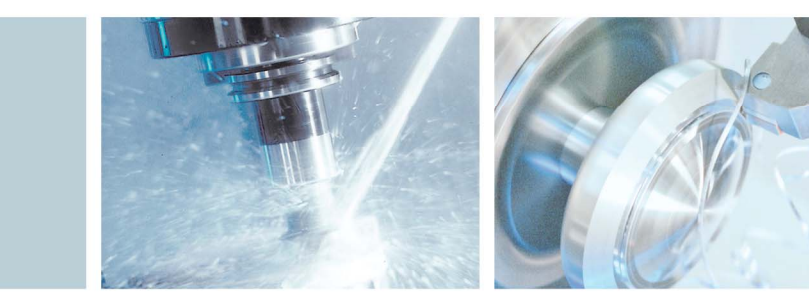

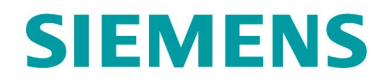

## 10. Simmulationsbilder der Programme

#### Volumenmodell der Unterseitenbearbeitung mit ShopTurn

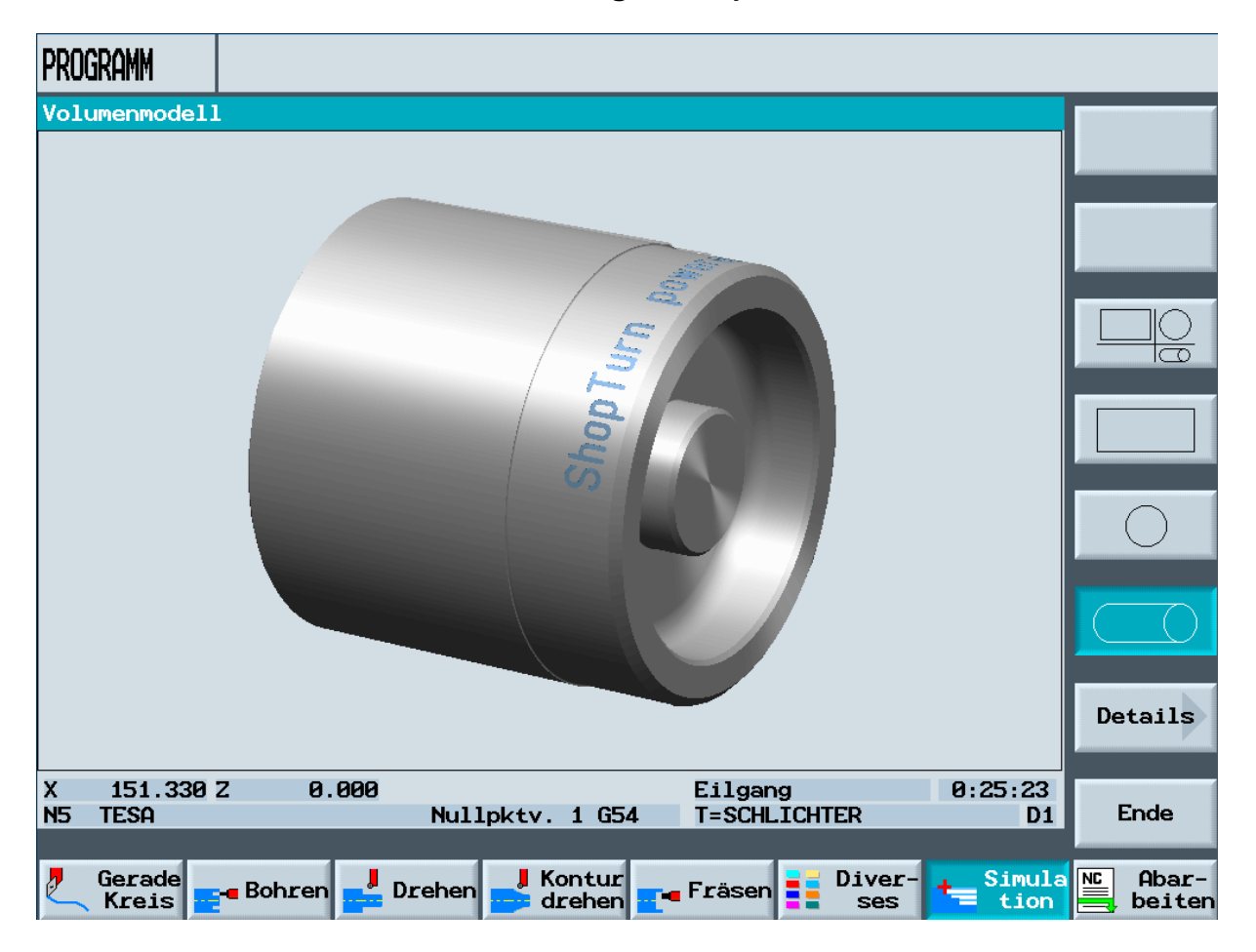

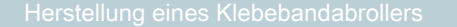

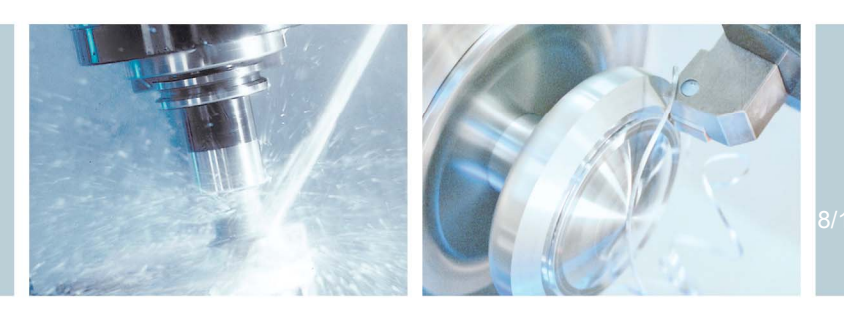

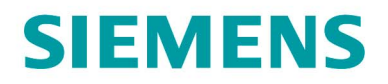

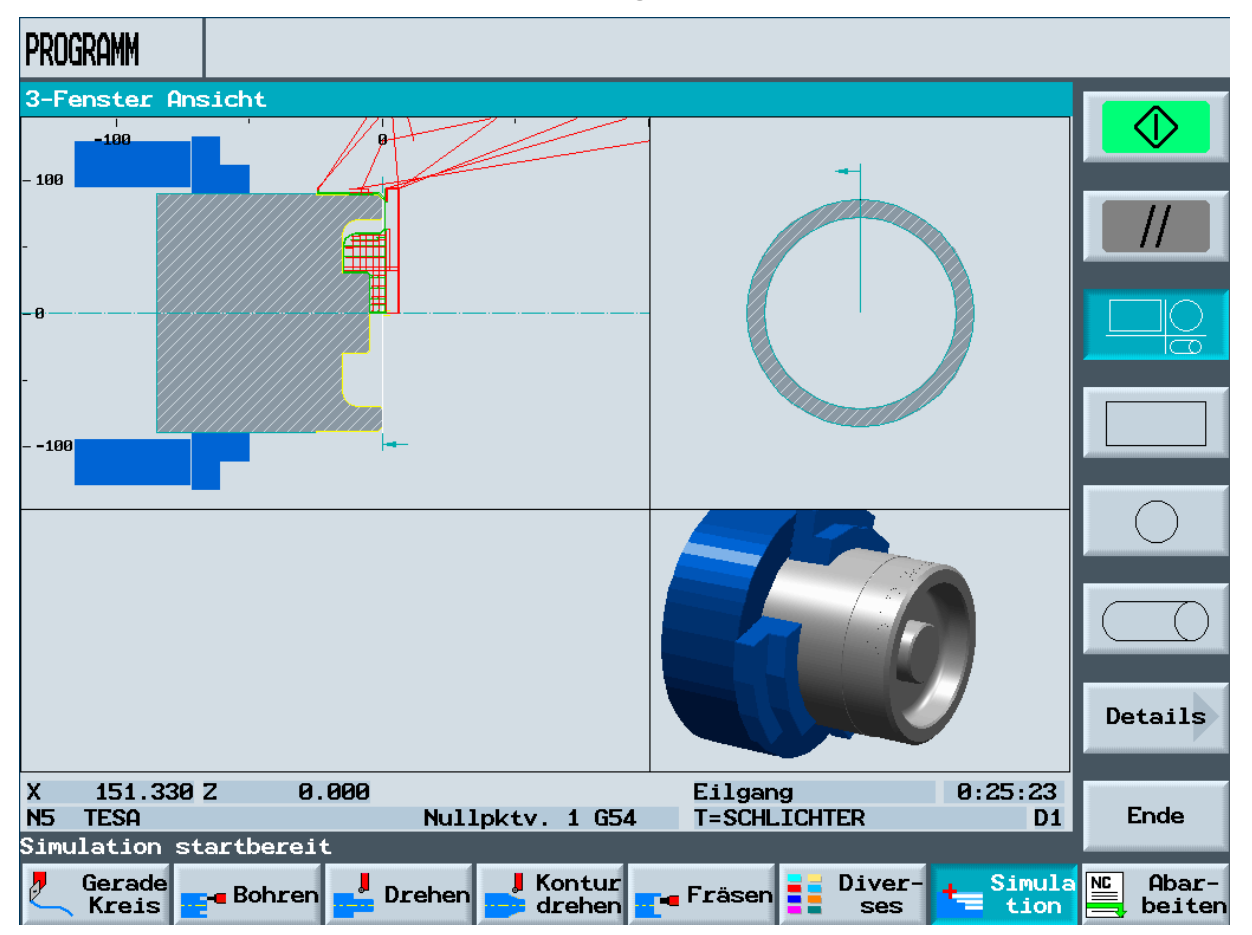

# 3-Fenster Ansicht der Unterseitenbearbeitung mit ShopTurn

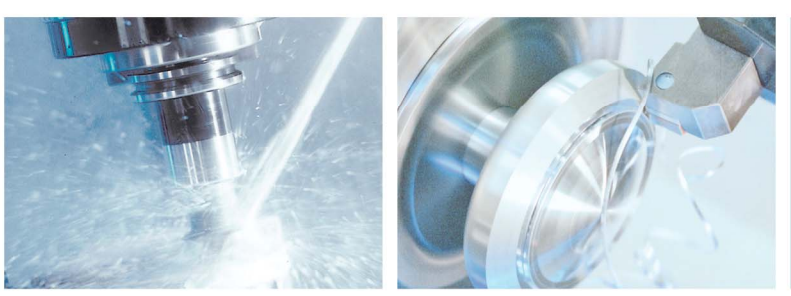

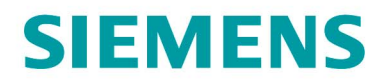

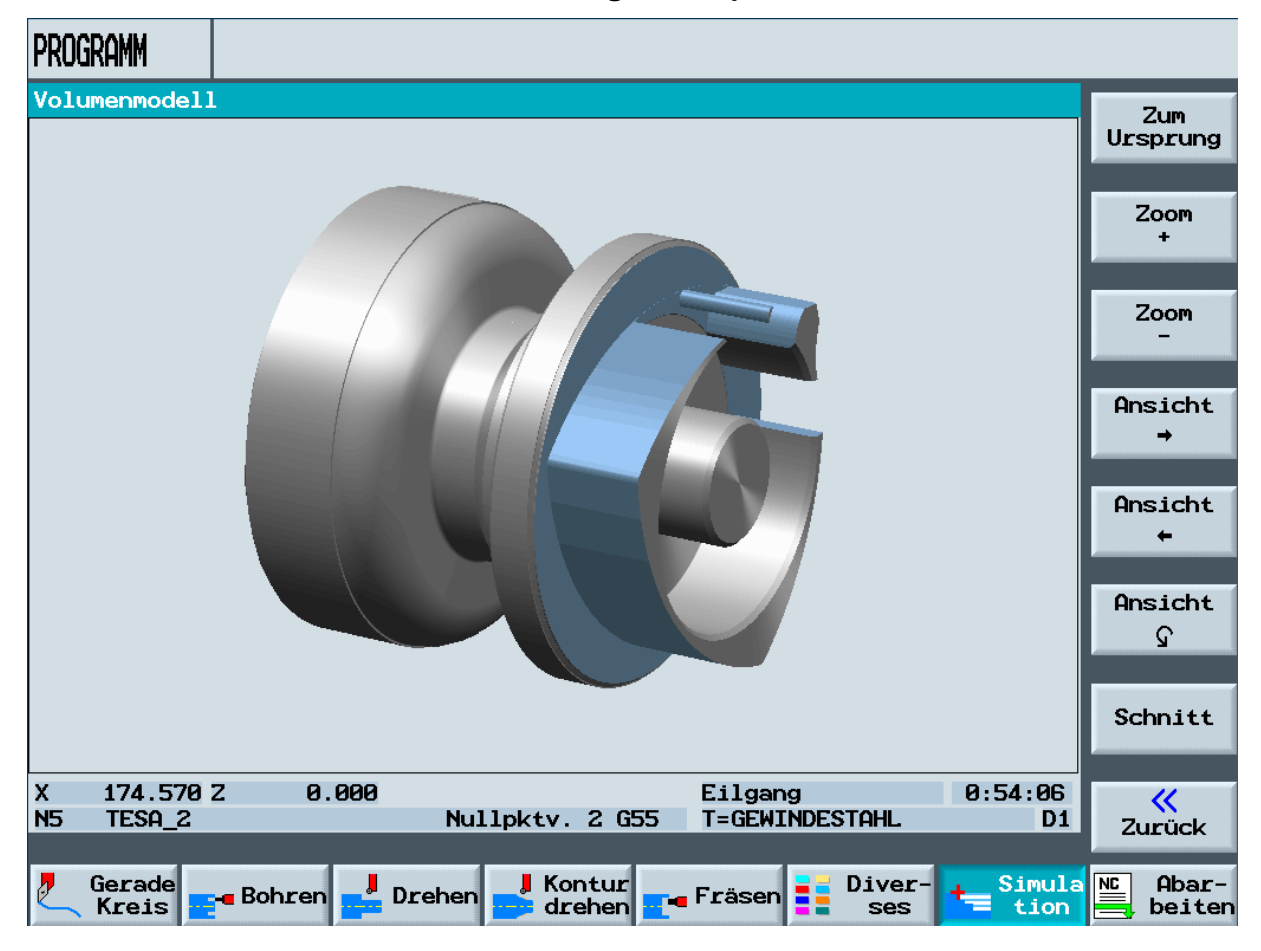

#### Volumenmodell der Oberseitenbearbeitung mit ShopTurn

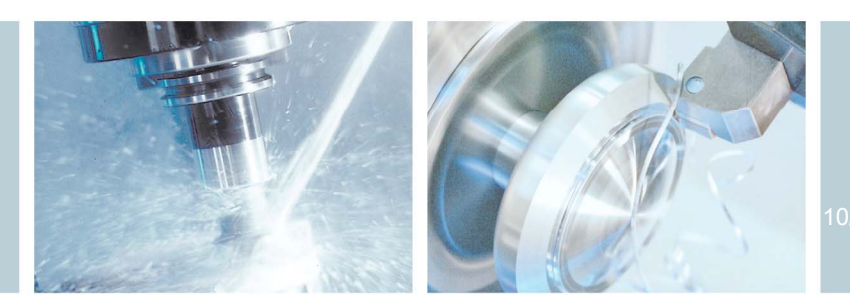

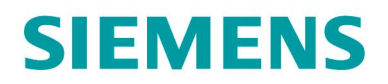

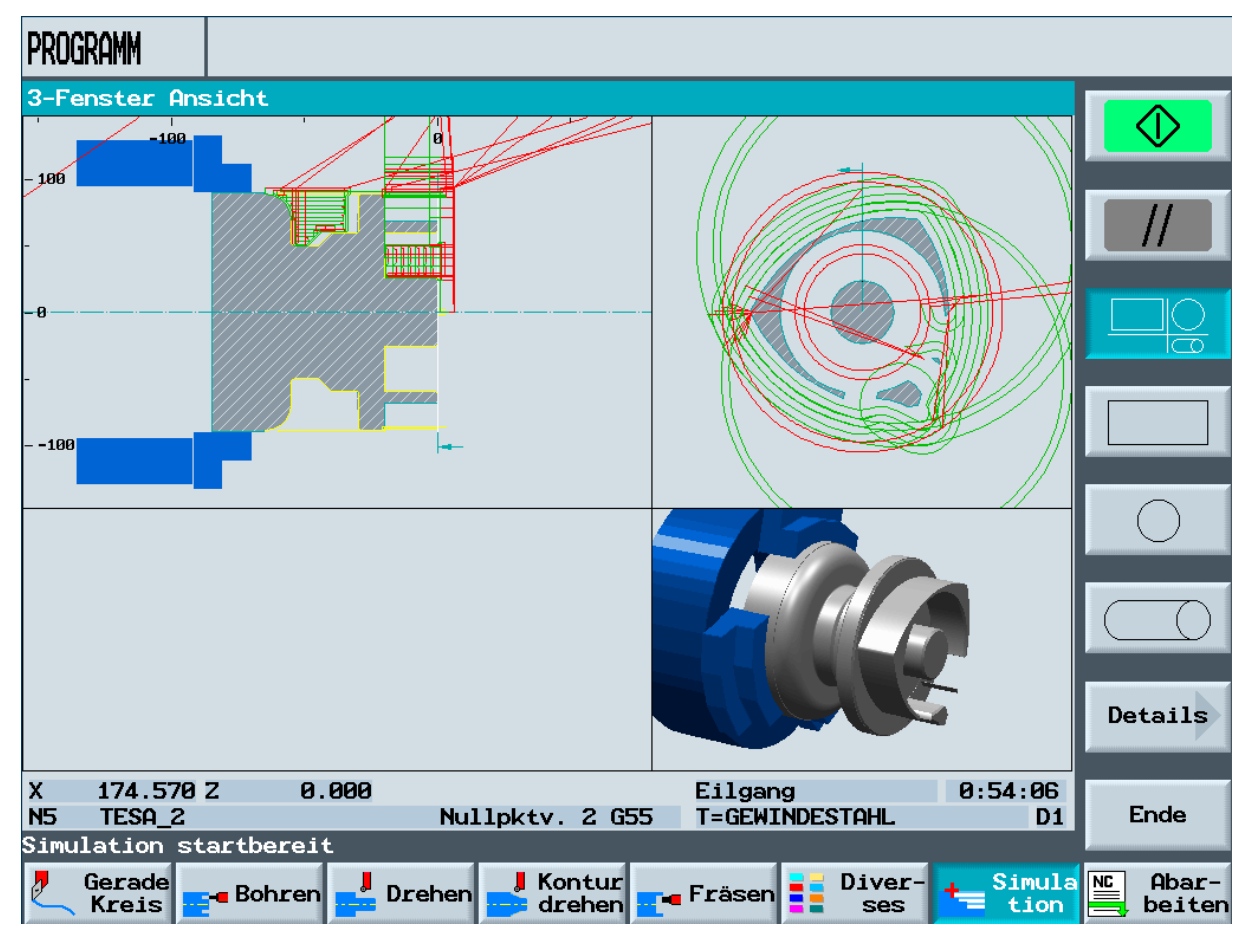

### 3-Fenster Ansicht der Oberseitenbearbeitung mit ShopTurn

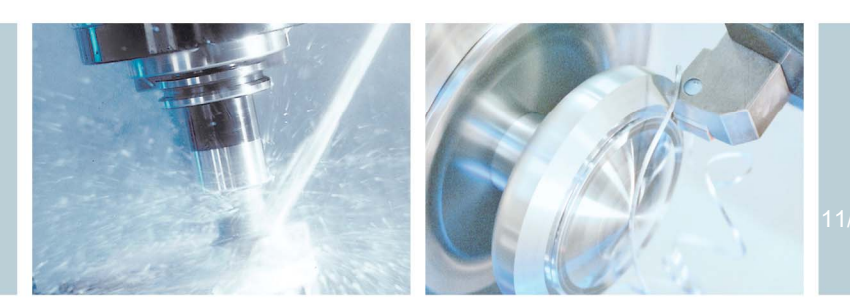

# **SIEMENS**

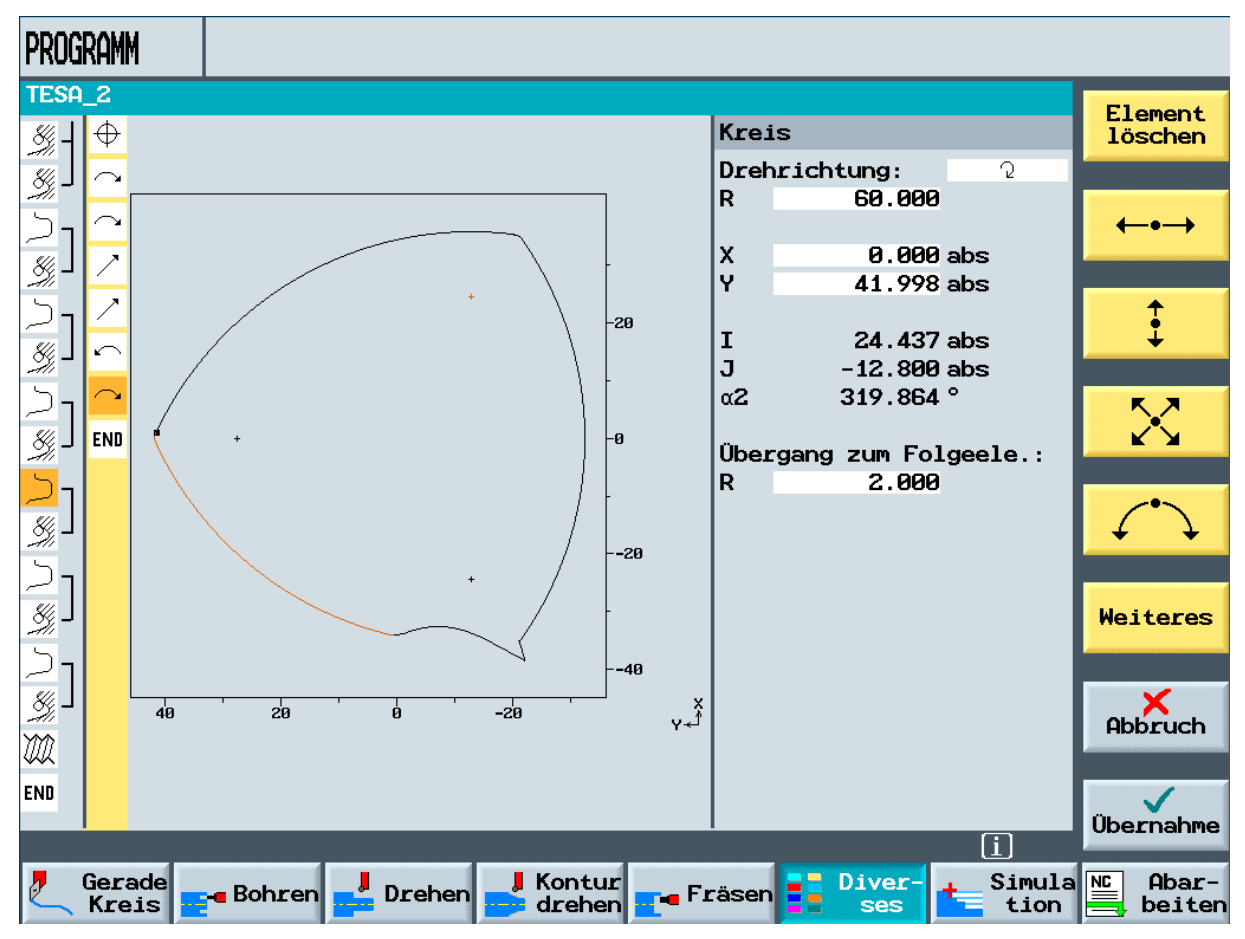

## Kontur der Oberseite im Kontureditor von ShopTurn

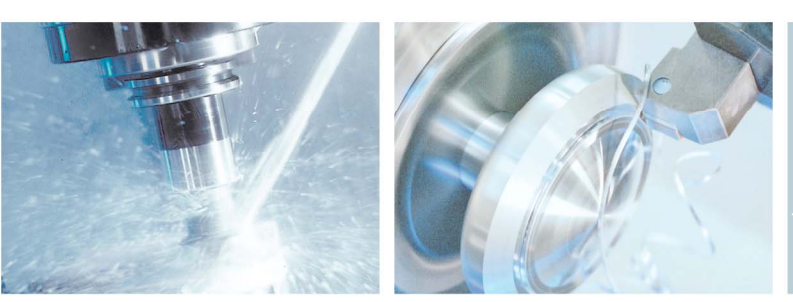

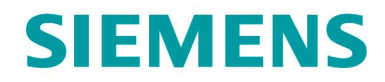

# 11. Abbildungen des Werkstücks

# Klebebandabroller Unterseite

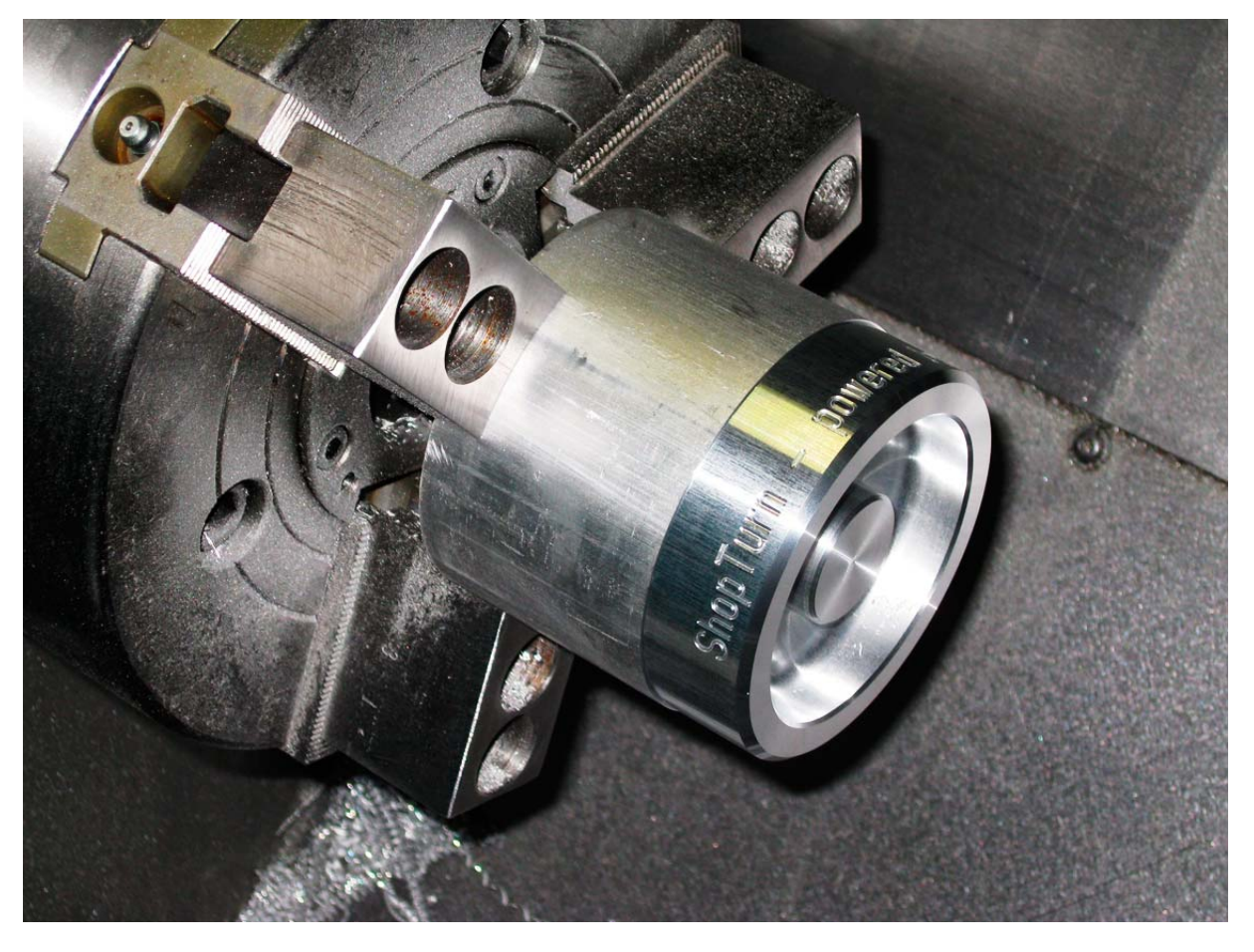

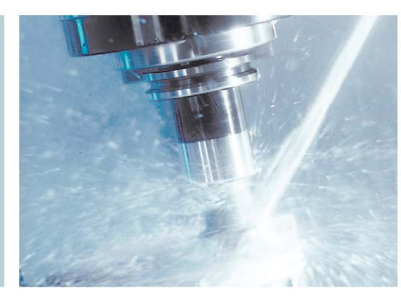

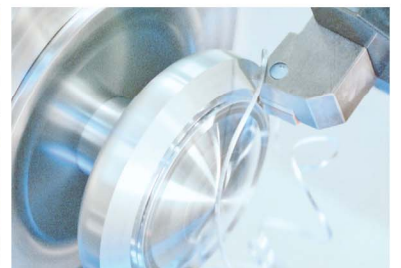

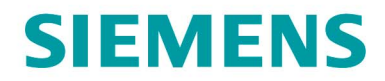

#### Klebebandabroller Oberseite

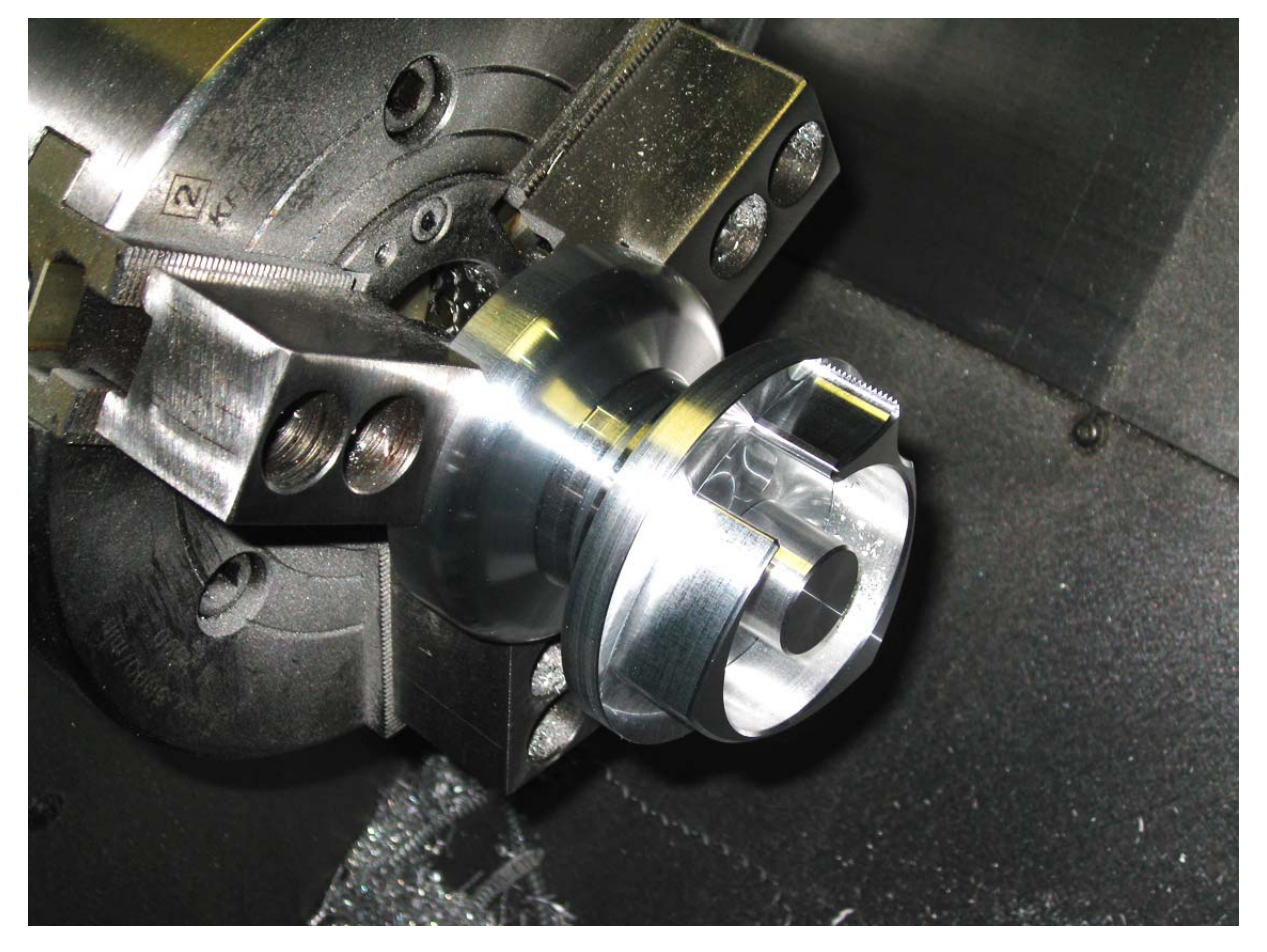

Herstellung eines Klebebandabrollers

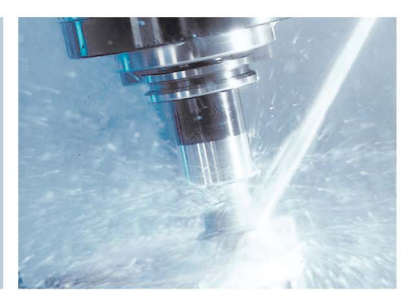

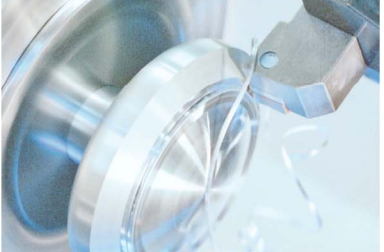

www.siemens.de/cnc4you

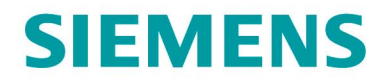

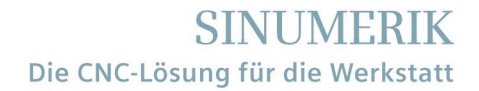

Klebebandabroller mit Klebeband

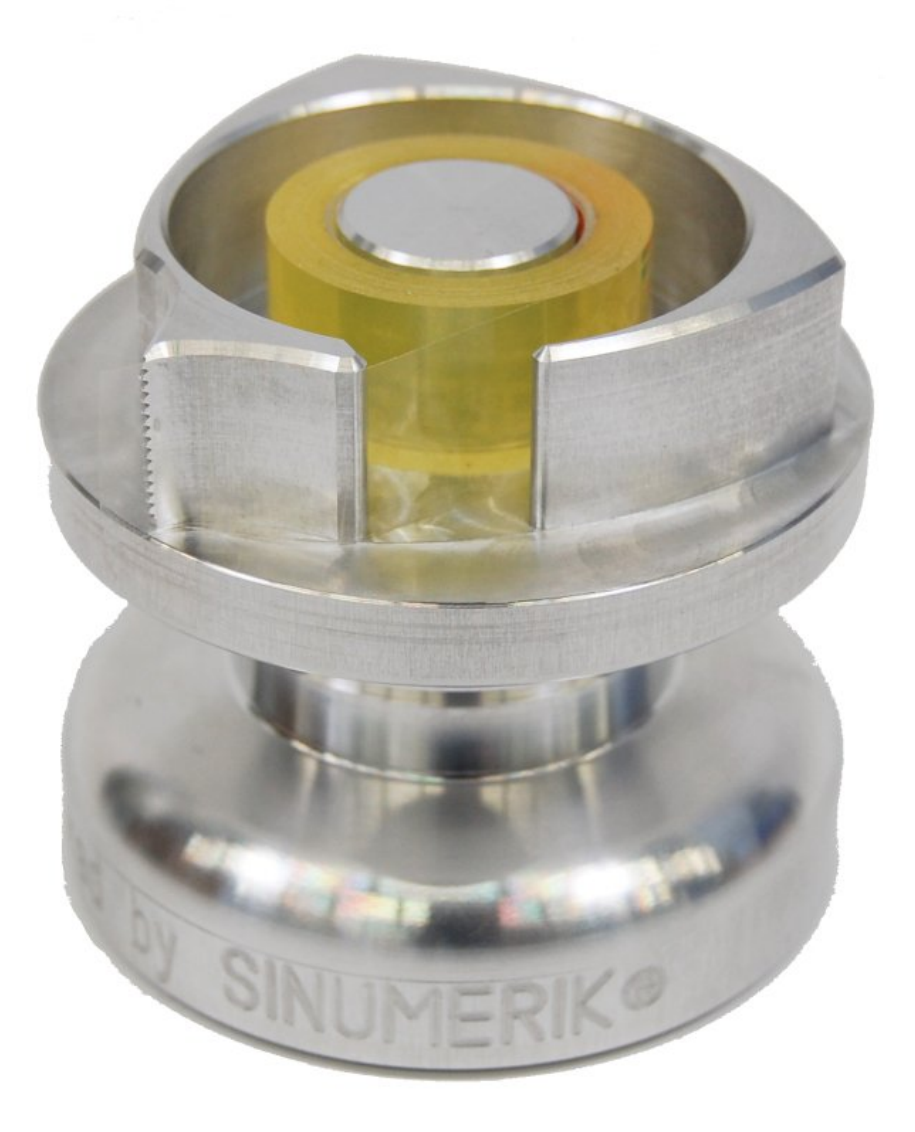

Herstellung eines Klebebandabrollers

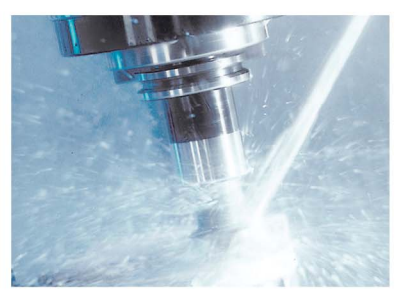

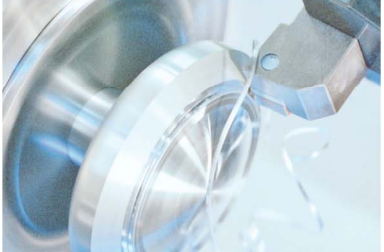

www.siemens.de/cnc4you

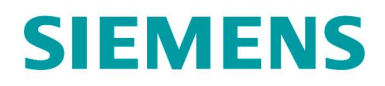

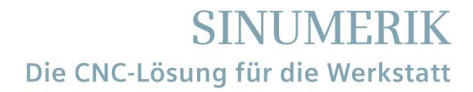

# 3D-Modell

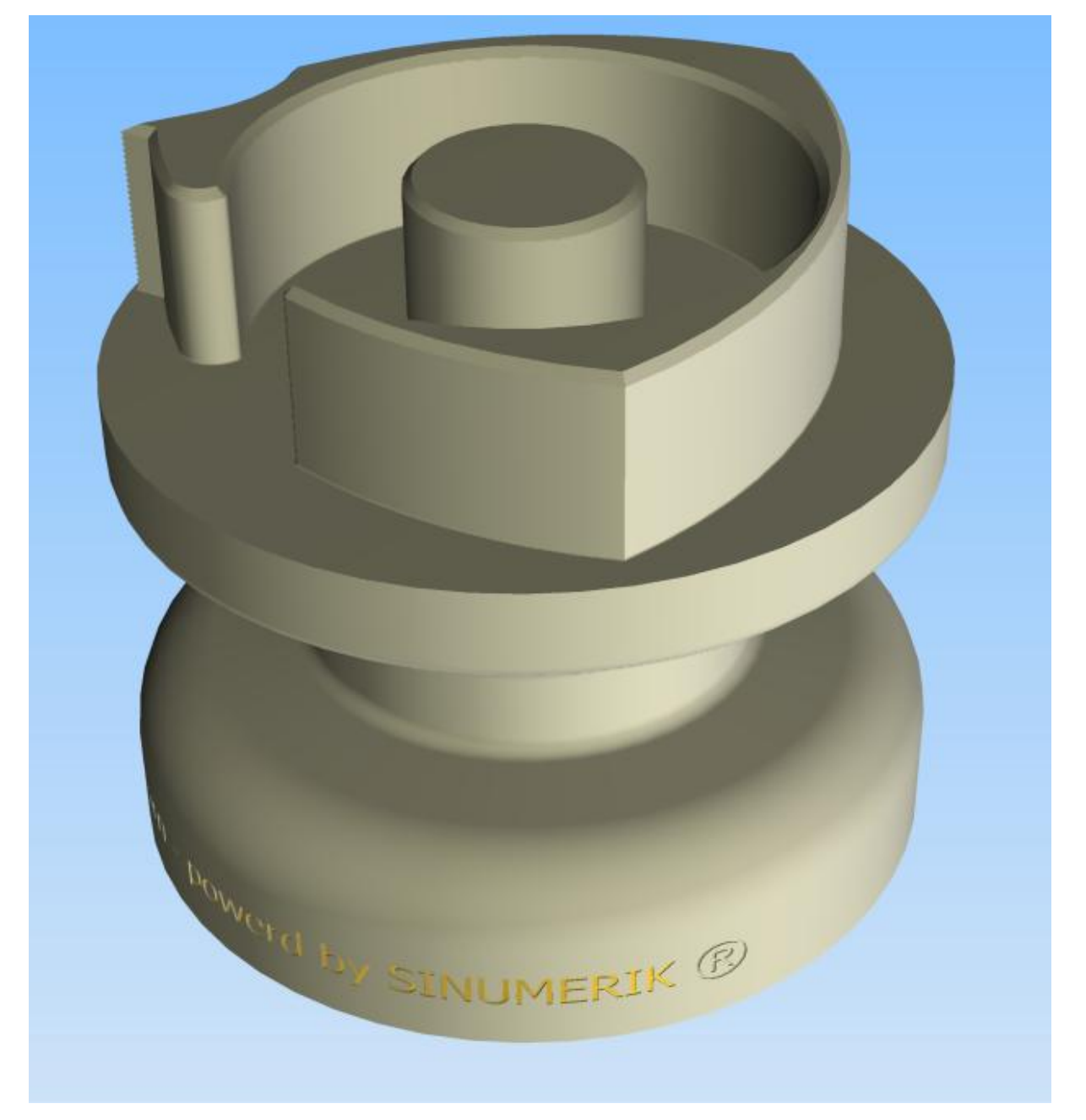

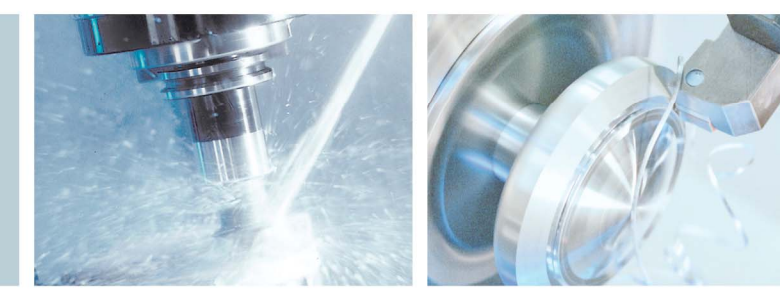